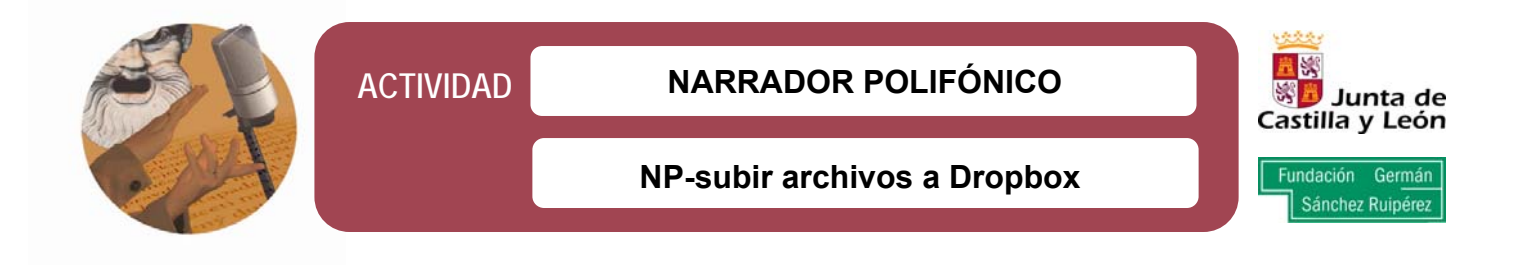

- La **aplicación Dropbox** es un software que gestiona una carpeta en nuestro ordenador y sincroniza cualquier modificación que se mueva en ella con la web y con otros ordenadores.
- El **sitio web de Dropbox** permite acceder a los archivos guardados en el *Dropbox* desde cualquier ordenador con un navegador web. Se puede utilizar también para compartir archivos o carpetas con otras personas.

## Cómo añadir archivos a Dropbox

Paso 1: Arrastrar y soltar un archivo en Dropbox.

Paso 2: El icono azul significa que el archivo está sincronizando con Dropbox. El icono verde significa que el archivo ha terminado de sincronizar y está disponible en el ordenador y en la web.

## Cómo manejar los archivos con Dropbox en el ordenador

Hay tres formas:

#### ► La carpeta de Dropbox

Al instalar la aplicación de Dropbox para escritorio, se crea una carpeta de Dropbox en el disco duro. Esta carpeta es como cualquier otra carpeta. Cuando se mueve un archivo ella, también se está moviendo a las correspondientes carpetas de Dropbox en la web,

# El menú contextual de Dropbox

Al hacer clic derecho (Windows/Linux) o clic control (Mac) en un archivo o una carpeta del Dropbox, aparece un menú; dentro hay un submenú que permite acceso rápido a las funciones principales de Dropbox. Algunas de las cosas que se pueden hacer mediante este menú son:

- Compartir una carpeta: posibilita que otros accedan a la carpeta propia de Dropbox.
- Ver versiones anteriores: permite ver el histórico de modificaciones de un archivo y recuperar una versión anterior.
- Navegar archivo en el sitio web de Dropbox: para ver el archivo en el sitio web de Dropbox.
- Copiar enlace público: permite compartir archivos mediante una URL (enlace de Internet).

### La bandeja del sistema de Dropbox o el ícono de la barra del menú

La bandeja del sistema de Dropbox o el icono de la barra del menú permiten revisar el estado actual de la sincronización y cambiar la configuración del Dropbox. Los mismos iconos verde, azul y rojo que aparecen sobre los archivos y las carpetas en el Dropbox también aparecen sobre el icono de la bandeja del sistema para alertar del estado general de sincronización. Para obtener información más detallada hay que hacer clic derecho en el icono de Dropbox de la bandeja del sistema o de la barra del menú; el menú desplegable que aparece permite:

- Acceder a la carpeta de Dropbox, al sitio web de Dropbox o al centro de ayuda de Dropbox.
- Ver qué archivos han sido modificados recientemente.
- Ver el tiempo aproximado que tardará sincronizar completamente la carpeta de Dropbox.
- Modificar las preferencias de Dropbox, incluyendo la ubicación de la carpeta de Dropbox, cuenta de Dropbox y configuración de la red.

(Anexo elaborado a partir del tutorial disponible en la web de Dropbox )

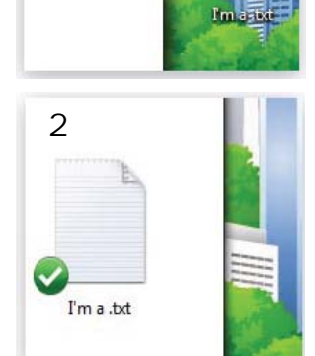

1